## How to connect to a VPN (Windows)

1. Download and install FortiClientVPNOnlineInstaller (currently version 7.4 as of early 2025)

https://links.fortinet.com/forticlient/win/vpnagent

- 2. Run the **FortiClient Installer** installation file. The software will be downloaded and installed.
- 3. The "Yes, I have read and..." checkbox needs to be enabled when the application launches. Click Next after that.

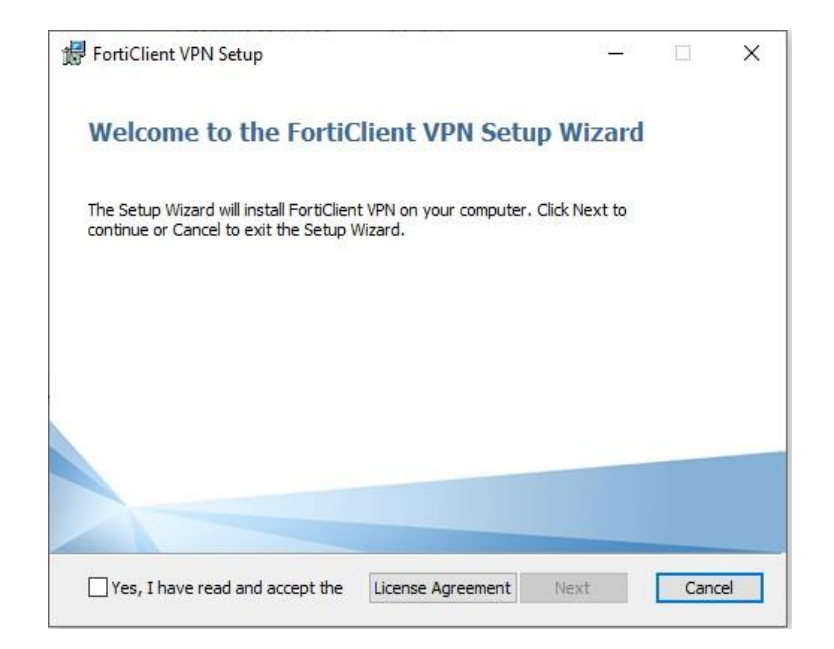

4. Confirm the installation with Install button and the process begins.

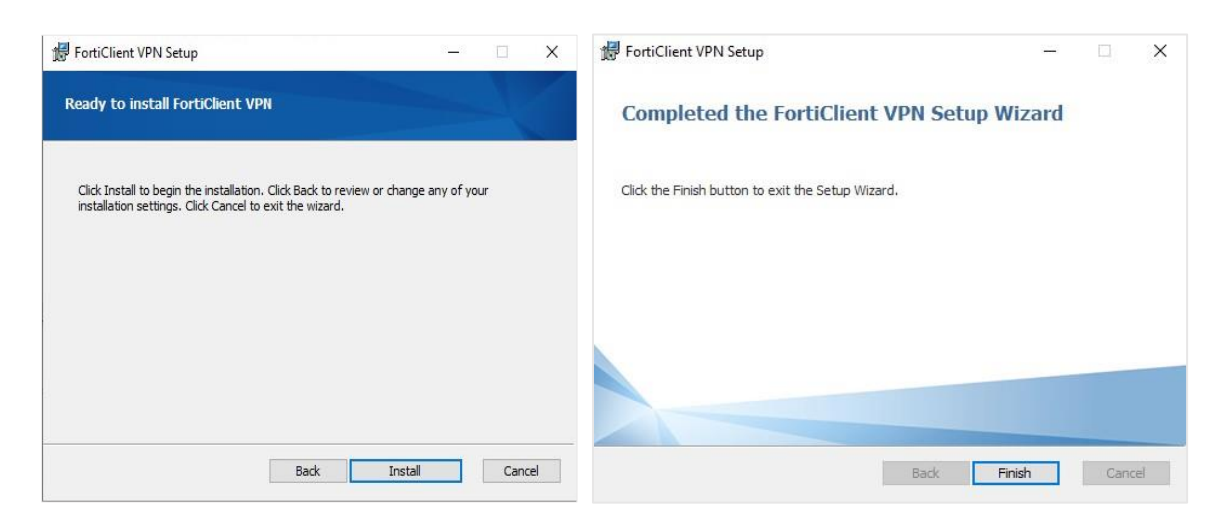

- 5. When installed click **Finish**.
- 6. Then find FortiClient VPN in the Start menu and launch it.

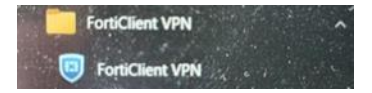

7. The first window will ask to tick the settings and then click **I** accept. Next, the window offers to configure the VPN.

| FortiClient<br>File Help                                                                                                    | - 0 ×            | FortiCkent     File Help                                                                                                    | - 🗆 x    |
|----------------------------------------------------------------------------------------------------|------------------|----------------------------------------------------------------------------------------------------|----------|
| FortiClient VPN                                                                                                    | <b># 0 0</b> 0 A | FortiClient VPN Upgrade to the full version to access additional features and receive technical support.                                                                                                    | <b>.</b> |
|                                                                                                    |                  | e to the second second |          |
| Welcome to FortiClient VPN!<br>This is a free version of FortiClient VPN software with limited feature support.<br>Please upped to the loceted version for advanced features and technical<br>support.                                                                                                    |                  | Configure VPN                                                                                                    |          |
| a Automotion of the set of the set of the |                  |                                                                                                    |          |

- 8. **Configure VPN** window only appears once (if configuration will be correct), but the configuration window can be called up as many times as needed after.
- 9. Next window is with configurations. Only the most important things are here.

|                     |                                      |                                            | <b>#</b> 🗘 🕕 |
|---------------------|--------------------------------------|--------------------------------------------|--------------|
| Upgrade to the full | version to access additional feature | s and receive technical support.           |              |
|                     | New VPN Con                          | nection                                    |              |
|                     | VPN                                  | SSL-VPN IPsec VPN XML                      | )            |
|                     | Connection Name                      |                                            | 1            |
|                     | Description                          |                                            | ]            |
|                     | Remote Gateway                       |                                            | x            |
|                     |                                      | +Add Remote Gateway                        |              |
|                     |                                      | Enable Single Sign On (SSO) for VPN Tunnel |              |
|                     | Client Certificate                   | None 🗸                                     | [            |
|                     | Authentication                       | • Prompt on login                          |              |
|                     |                                      | Enable Dual-stack IPv4/IPv6 address        |              |
|                     |                                      | Cancel Save                                |              |
|                     |                                      |                                            |              |
|                     |                                      |                                            |              |
|                     |                                      |                                            |              |

10. **Connection Name** – name of connection (e.g. Viko, Vilnius College). If you have more connections through this tool, it will be easier to figure out which one is which.

**Description** – Not required.

Remote Gateway – sslvpn.viko.lt.

Check Customize port and leave port 443.

Check Enable Single Sign On (SSO) for VPN Tunnel.

Single Sign On Settings appears.

Check Use external browser as user-agent for saml user authentication, this check will allow authentication.

Do not choose anything for Client Certificate. And click Save.

After everything has been done, it should appear as follows:

|                         | Edit VPN Connection                                                                                                    |           |  |  |
|-------------------------|----------------------------------------------------------------------------------------------------|-----------|--|--|
| VPN                     | SSLVPN IPsecVPN XML                                                                                                    |           |  |  |
| Connection Name         | Viko                                                                                                    |           |  |  |
| Description             |                                                                                                    |           |  |  |
| Remote Gateway          | sslvpn viko It                                                                                                    | ×         |  |  |
| nemote cateriay         | + Add Remote Gateway                                                                                                    |           |  |  |
|                         | Customize port 443                                                                                                    |           |  |  |
| Single Sign On Settings | Enable Single Sign On (SSO) for VPN Tunnel     Use external browser as user-agent for saml user auther     Enable auto-locin with Azure Active Directory | ntication |  |  |
| Client Certificate      | None                                                                                                    |           |  |  |
|                         | Enable Dual-stack IPv4/IPv6 address                                                                                                    |           |  |  |
|                         |                                                                                                    |           |  |  |
|                         | Cancel Save                                                                                                    |           |  |  |

11. From now on, **ForticlientVPN** should look like this when opened every time:

| FortiClient - Zero Trust Fabric Agent<br>File View Help                                                                                                    |   |   | - |   | × |
|----------------------------------------------------------------------------------------------------|---|---|---|---|---|
| FortiClient VPN                                                                                                    | ŵ | • | ł | i | • |
| Opgrade to the function of eacess additional reactives and receive declinical support.         Image: support of the function of eaces additional reactives and receive declinical support.         Image: support of the function of eaces additional reactives and receive declinical support.         Image: support of the function of eaces additional reactives and receive declinical support.         Image: support of the function of eaces additional reactives and receive declinical support.         Image: support of eaces additional reactives additional reactives additing additing additional reactives additional reactives |   |   |   |   |   |

12. Click **Connect** and when the browser opens, fill in what it asks for, in this case: email and password.

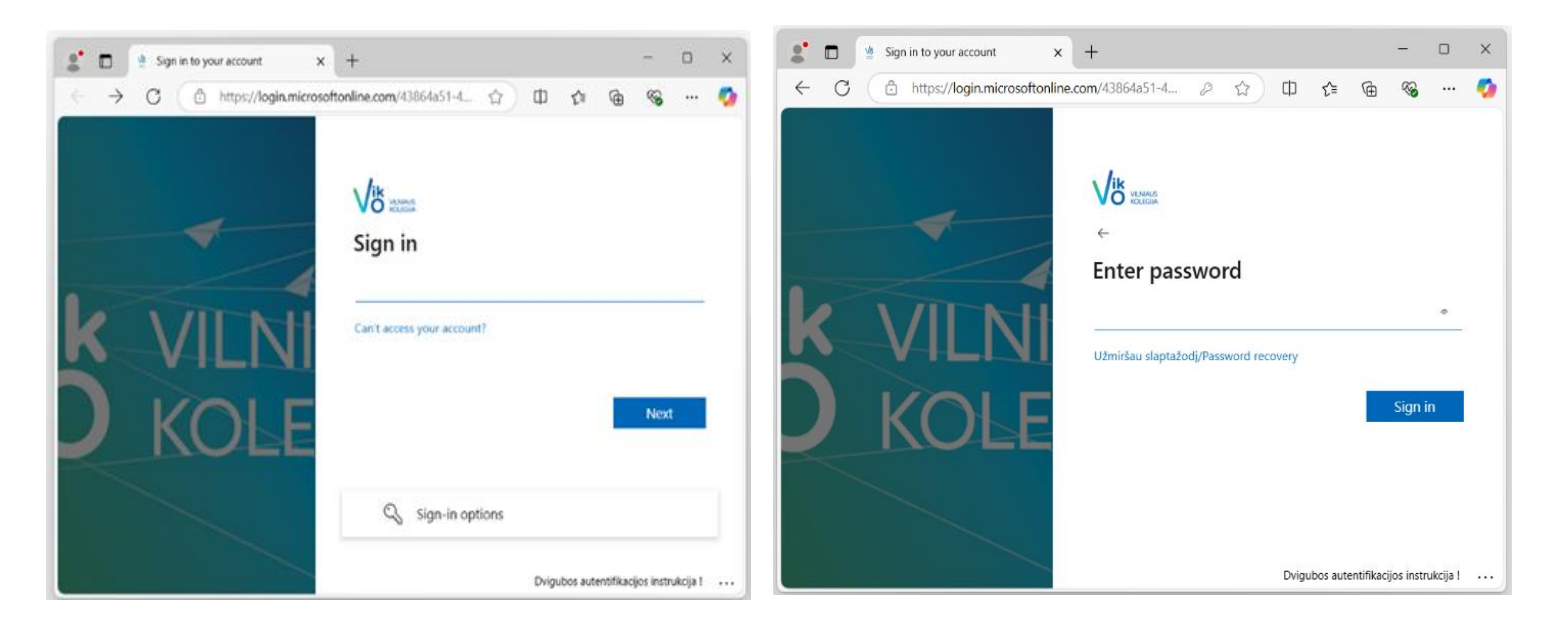

13. Confirm sign it with the **Authenticator** app.

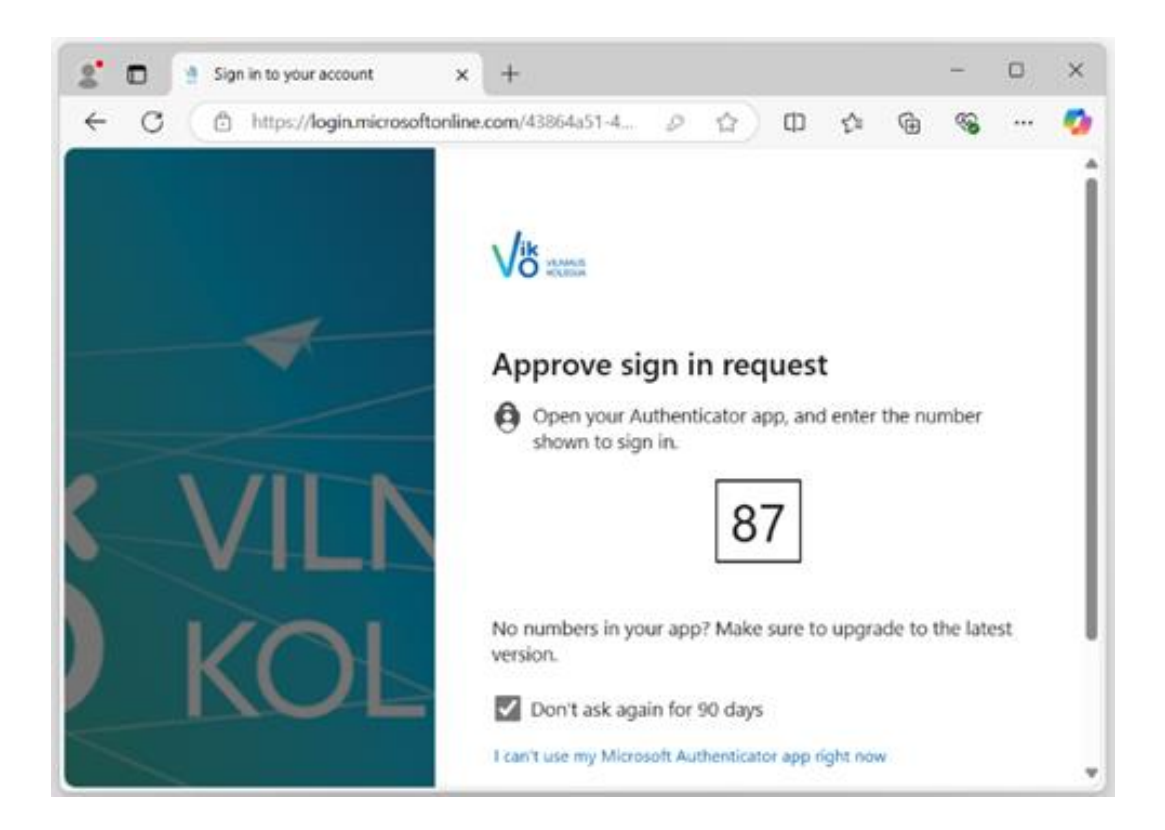

14. If everything is successful, browser should show the following message:

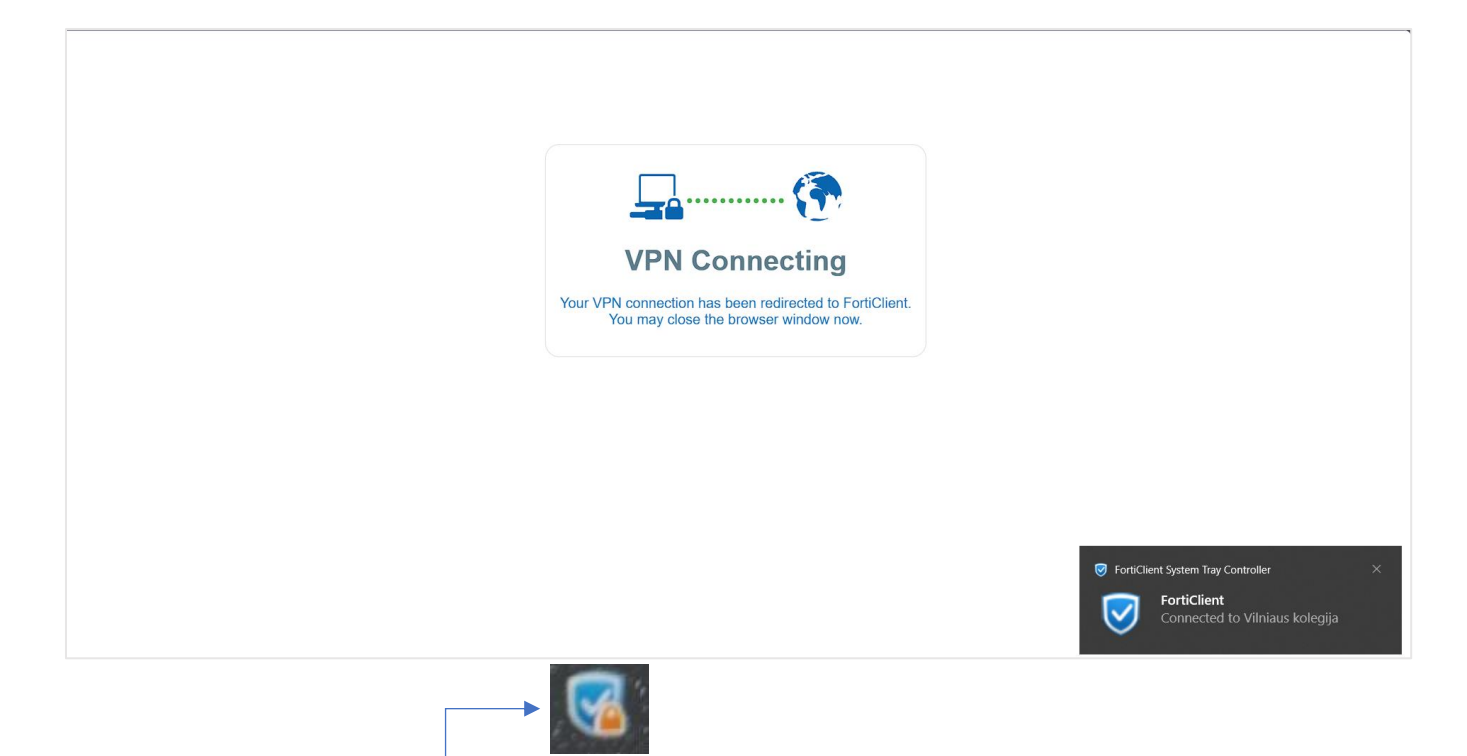

- 15. A small icon with a lock will appear on the taskbar. Clicking on it will open a context menu with several options, including logging out.
- 16. You can also disconnect by opening the connection details window, there is a **Disconnect** button.